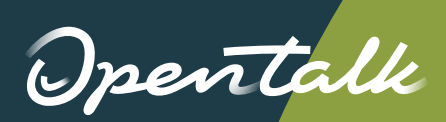

# Wilkommen bei OpenTalk

An einer Videokonferenz teilzunehmen, erfordert Vorbereitung für ein reibungsloses und professionelles Erlebnis. Diese Tipps helfen Ihnen dabei, die Kommunikation zu verbessern und Sicherheit zu gewährleisten.

#### Stabile Internetverbindung

Eine stabile Internetverbindung verhindert Verzögerungen und Aussetzer. Nutzen Sie nach Möglichkeit ein Netzwerkkabel oder halten Sie sich nah am WLAN-Router auf.

#### Geräte vor dem Meeting testen

Testen Sie Mikrofon, Kamera und Lautsprecher vorab, um Störungen im Gespräch zu vermeiden.

#### Mikrofon stumm schalten

Schalten Sie Ihr Mikrofon stumm, wenn Sie nicht sprechen, und aktivieren Sie es nur bei Bedarf, um Hintergrundgeräusche zu vermeiden.

#### Ladekabel bereithalten

Stellen Sie sicher, dass Ihre Geräte aufgeladen sind, und halten Sie ein Ladekabel bereit, um Unterbrechungen im Gespräch zu vermeiden.

#### Ruhiger und gut beleuchteter Raum

Sorgen Sie für gute Beleuchtung und reduzieren Sie Hintergrundgeräusche. Natürliches Licht oder eine Lampe von vorne helfen, klar gesehen zu werden.

#### Privatsphäre und Sicherheit schützen

Geben Sie Meeting-Links und Passwörter nur an autorisierte Personen weiter, und achten Sie beim Bildschirmteilen darauf, keine sensiblen Inhalte zu zeigen.

#### Kopfhörer benutzen

Kopfhörer reduzieren Hintergrundgeräusche und verbessern die Audioqualität, sodass die Kommunikation während des Gesprächs klarer wird.

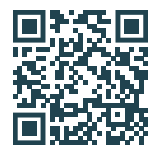

#### Bereit loszulegen?

Starten Sie Ihr erstes Meeting mit OpenTalk.

### Opentalk

## Meeting beitreten

In der Lobby können Sie weitere Einstellungen vornehmen, bevor Sie der Besprechung beitreten. Sie können hier auch Ihr Mikrofon und Ihre Kamera testen.

#### Namen angeben

Legen Sie einen **Namen** für die Besprechung fest. Dieser wird allen Teilnehmern angezeigt.

#### Passwort hinzufügen

Wenn die Besprechung passwortgeschützt ist, geben Sie das Passwort in das **Passwortfeld** ein.

#### **Meeting beitreten**

Klicken Sie auf **Jetzt beitreten**, um direkt der Sitzung beizutreten und mit den anderen Teilnehmern zu sprechen.

#### **Optionale Voreinstellungen**

- Aktivieren Sie das Mikrofon, indem Sie auf das **Mikrofonsymbol** klicken. Über das Dropdown-Menü können Sie die Audioquelle ändern.
- Aktivieren Sie die Kamera, indem Sie auf das **Kamerasymbol** klicken. Über das Dropdown-Menü können Sie die Videoquelle ändern.
- Aktivieren Sie die Hintergrundunschärfe, indem Sie auf das **Hintergrundsymbol** klicken.

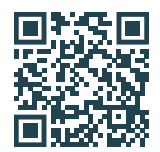

#### Bereit loszulegen?

Starten Sie Ihr erstes Meeting mit OpenTalk.

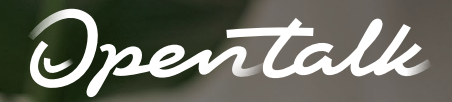

### Im Meeting-Raum

### Der OpenTalk-Konferenzraum bietet Ihnen verschiedene Funktionen zur Kommunikation.

#### Mikrofoneinstellungen

Aktivieren Sie das Mikrofon, indem Sie auf das **Mikrofonsymbol** klicken. Bei Hintergrundgeräuschen können Sie sich stummschalten, indem Sie **erneut auf das Mikrofonsymbol klicken.** 

#### 🖸 Kameraeinstellungen

Aktivieren Sie die Kamera, indem Sie auf das **Kamerasymbol** klicken. Bei geringer Bandbreite können Sie Ihr Video ausschalten, um die Qualität zu verbessern.

#### 💋 Bildschirm teilen

Klicken Sie auf das **Bildschirmsymbol**, wählen Sie das Fenster oder den Bildschirm aus, den Sie teilen möchten, und klicken Sie dann auf die Schaltfläche **Teilen**.

#### 🖑 Hand heben

Wenn Sie während einer Diskussion etwas sagen möchten, klicken Sie auf das **Hand-Heben-Symbol**. Die anderen Teilnehmer werden benachrichtigt. Durch **erneutes Klicken** wird die Hand wieder gesenkt.

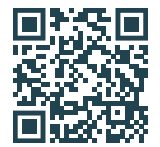

#### Bereit loszulegen?

Starten Sie Ihr erstes Meeting mit OpenTalk.

#### **部 Video-Layout**

Um das Video-Layout zu ändern, klicken Sie auf das **Anzeigesymbol** und wählen Sie entweder den Kachelmodus, die Sprecheransicht oder den Vollbildmodus.

#### Teilnehmerliste

Im **Teilnehmerbereich** können Sie sehen, wer dem Meeting beigetreten ist oder es verlassen hat.

#### Konferenzchat

Der **Chatbereich** öffnet den Gruppenchat, in dem alle Teilnehmer Nachrichten senden können.

#### Privatnachrichten

Im **Nachrichtenbereich** können direkte Nachrichten zwischen einzelnen Meeting-Teilnehmern ausgetauscht werden. Diese Nachrichten sind für die anderen Teilnehmer des Meetings nicht sichtbar.

#### Meeting verlassen

Um das Meeting zu verlassen, klicken Sie auf das rote **Telefonsymbol**.

pentalk

## Meeting erstellen

Das <mark>OpenTalk Dashboard</mark> bietet vollständige Kontrolle über Meetings, Einstellungen und Benutzerverwaltung – von der Planung bis zu Sicherheitskonfigurationen, alles an einem Ort.

#### **Ungeplantes Meeeting**

Für ein Ad-hoc-Meeting klicken Sie auf **Meeting starten**.

#### **Geplantes Meeting**

Um ein geplantes Meeting zu erstellen, klicken Sie auf **Meeting planen**.

- ✓ Geben Sie einen beliebigen Meeting-Namen ein.
- Geben Sie eine optionale Beschreibung ein.
- ✓ Geben Sie ein optionales Meeting-Passwort ein.
- Aktivieren Sie optional den Warteraum, wenn Sie die Teilnehmerliste vor dem Betreten des Meeting überprüfen möchten.
- Klicken Sie auf Speichern.

#### **Geplantes Meeting starten**

Wählen Sie das Meeting aus, das Sie starten möchten, und klicken Sie auf **Starten**. Sie gelangen in die Lobby, wo Sie Ihre Audio-, Video- und Hintergrund-Einstellungen vornehmen können, bevor Sie auf **Jetzt beitreten** klicken.

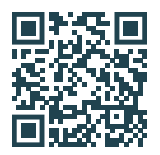

#### Bereit loszulegen?

Starten Sie Ihr erstes Meeting mit OpenTalk.

#### An Meeting teilnehmen

Wenn Sie einen **Gastlink** erhalten haben, gehen Sie zu **Meeting beitreten**, geben Sie die Meeting-URL ein und klicken Sie auf **Jetzt Beitreten**. Sie gelangen in die Lobby, wo Sie Ihre Audio-, Video- und Hintergrund-Einstellungen vornehmen können. Falls ein Passwort angegeben wurde, können Sie es eingeben, bevor Sie auf **Jetzt beitreten** klicken.

#### Teilnehmer einladen

Nach dem Klicken auf **Einladungen senden/ speichern** können Sie Teilnehmer einladen, indem Sie deren E-Mail-Adressen eingeben. Der Gastlink sowie die Einwahlnummer, Konferenz-ID und Konferenz-PIN werden an die Eingeladenen weitergegeben. Der Meeting-Link ist nur für den Administrator des Meeting-Raums reserviert.

#### Einstellungen

Unter **Einstellungen** können Sie Ihre bevorzugte Sprache auswählen, Ihr Profil anzeigen und bearbeiten sowie Ihre Kontoeinstellungen überprüfen.

#### [→ Abmelden

Sie können sich vom Dashboard abmelden, indem Sie auf das **Abmeldesymbol** klicken.